## お客様情報の登録

1. インターネットバンキングを初めてお使いになるお客様は、前章「ログインIDの 設定」でログインIDを設定後、確認・連絡の際に使用するお客様情報をご登録いた だきます。

インターネットバンキングのログイン画面にアクセスし、ログインID、ログインパ スワードを入力して[次へ]ボタンをクリックしてください。

(入力内容)

| ログインID    | 前章「ログインIDの設定」でご登録いただいたログインIDを入力してくださ<br>い。 |
|-----------|--------------------------------------------|
| ログインパスワード | 初回ログインパスワードを入力してください。                      |

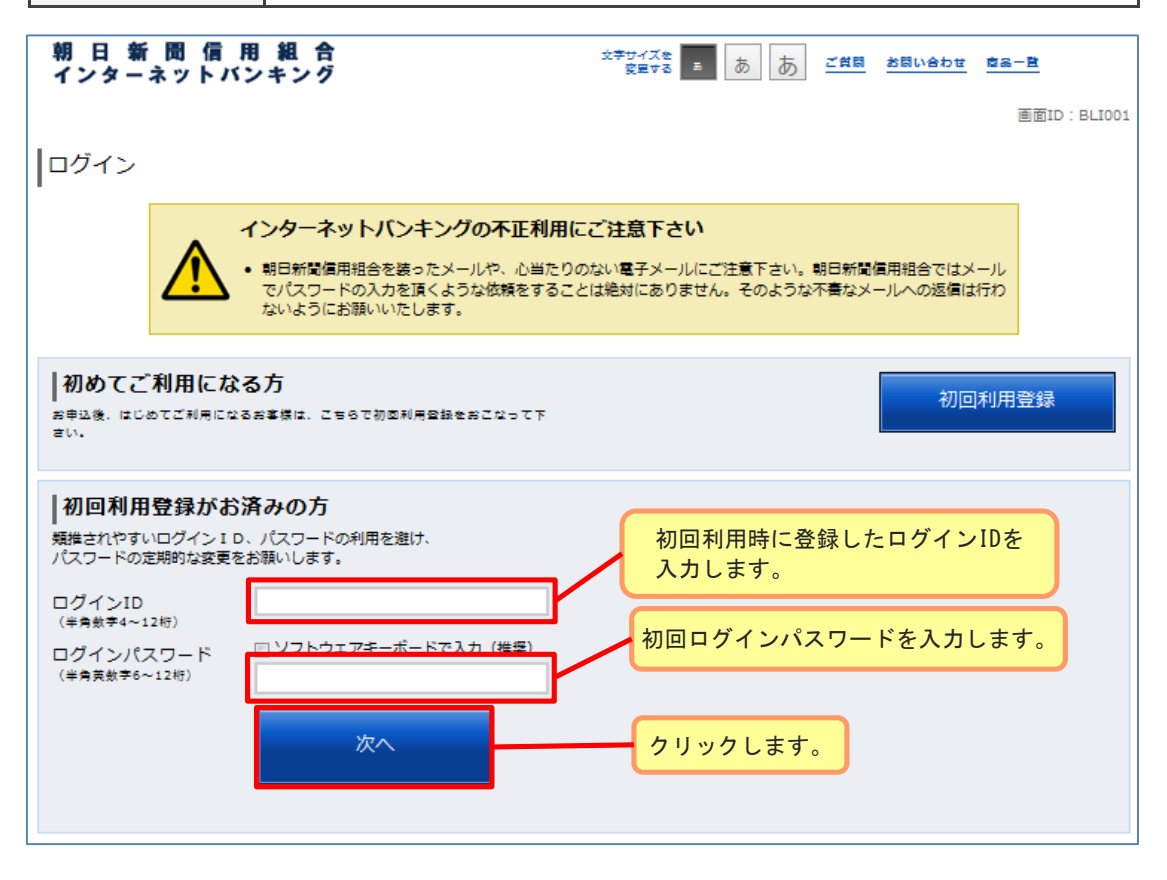

利用者番号の<u>左から1文字目を1桁目</u>として、指定された利用者番号(4つの半角英数字)を入力して[次へ]ボタンをクリックしてください。
 ※利用者番号は「インターネットバンキング手続き完了のお知らせ」に記載されています。

※指定される桁は毎回違います。

| 利用者番号の入力                                     |                         |
|----------------------------------------------|-------------------------|
| 利用者番号の 1桁目、 2桁目、 3桁目、 4桁目 を入力して下さい。          |                         |
| [必須] 利用者番号 🕞 ソフトウェアキーボードで入力(推奨)<br>(半角英数字4桁) | 指定された桁の利用<br>者番号を入力します。 |
| 中止する 次へ                                      | クリックします。                |

## お客様情報の登録

3. メールアドレス、DM送信希望条件、連絡先電話番号、一日あたりの振込・振替限度額 を入力して[確認画面へ]ボタンをクリックしてください。 ※ご登録いただいたメールアドレスには、振込を受け付けた際に振込受付案内が配信

されます。 ※振込先の支店名や口座名義の相違で振込先から問い合わせがあった際等、ご登録い ただいた電話番号へ信用組合から問い合わせをさせていただく場合がございます。 日中にご連絡の取れる電話番号をご登録ください。

| 朝日新聞信用組合<br>インターネットバンキング | ☆キサイズを<br>変更する ■ あ あ <u>ご質問</u> お問い合わせ 商品一覧 |
|--------------------------|---------------------------------------------|
|                          | 画面ID:BLI003                                 |
| サービス開始登録(お客様情報入力)        |                                             |
| お客様情報をご入力のうえ、「確認画面へ」ボタン  | を押して下さい。                                    |
| お客様情報の入力                 |                                             |
|                          | 登録するメールアトレスを人力します。                          |
| メールアドレス設定                |                                             |
| [必須] メールアドレス             | (半角英数字記号)                                   |
| [必須] メールアドレス (確認用)       | (半角英数字記号)<br>確認のため2回入力して下さい                 |
|                          |                                             |
| DM送信希望設定                 |                                             |
| [必須] DM送信希望条件            | <ul> <li>希望する</li> <li>希望しない</li> </ul>     |
|                          |                                             |
| 連絡先電話番号設定                | こ豆球へたさい。                                    |
| 連絡先電話番号                  | (半角数字)                                      |
| 一日あたりの振込・振替限度額           |                                             |
|                          |                                             |
|                          | 一日あたりの振込限度額を                                |
| 本店<br>普通預金 4567890       | [必須]限度額<br>万円                               |
|                          |                                             |
|                          | 中止する 確認画面へ クリックします。                         |

## お客様情報の登録

**4**. 内容を確認し、間違いがなければ確認用パスワードを入力後、[登録を確定する]ボタンをクリックしてください。

(入力内容)

| 確認用パスワード | 「朝日新聞信用組合インターネットバンキング利用申込書」にご記入いただいた仮<br>確認用パスワード( <mark>半角英数6桁</mark> )を入力してください。<br><mark>※英字は半角大文字です。</mark> |
|----------|----------------------------------------------------------------------------------------------------|
|          |                                                                                                    |

| 朝 日 新 聞 信 用 組 合<br>インターネットバンキング | ☆デザイズを<br>変更する 5 あ あ ご質問 お問い合わせ 商品一覧 |  |  |  |
|---------------------------------|--------------------------------------|--|--|--|
|                                 | 適面ID:BLI040                          |  |  |  |
| サービス開始登録(入力内容確認)                |                                      |  |  |  |
| 入力内容をご確認のうえ、確認用パスワードを入力し        | 、「登録を確定する」ボタンを押して下さい。                |  |  |  |
| お客様情報の確認                        |                                      |  |  |  |
| メールアドレス設定                       |                                      |  |  |  |
| メールアドレス                         | data.tarou@xxxx.com                  |  |  |  |
| DM送信希望設定                        |                                      |  |  |  |
| DM送信希望条件                        | 希望しない                                |  |  |  |
| 連絡先電話番号設定                       |                                      |  |  |  |
| 連絡先電話番号                         | 090-1234-5678                        |  |  |  |
| 一日あたりの振込・振替限度額                  |                                      |  |  |  |
| 本店<br>普通預金 1234567              | 限度額<br>100万円                         |  |  |  |
| 確認用パスワードの入力                     |                                      |  |  |  |
| [必須] 確認用パスワード<br>(半角英歌字6~12初)   | 入力します。                               |  |  |  |
|                                 | 中止する 登録を確定する 内容を確認後、<br>クリックします。     |  |  |  |